#### MANNUAL FOR TRAVEL AGENCY

## For online application go through this wesite link <a href="http://www.cgtransport.gov.in/">http://www.cgtransport.gov.in/</a>

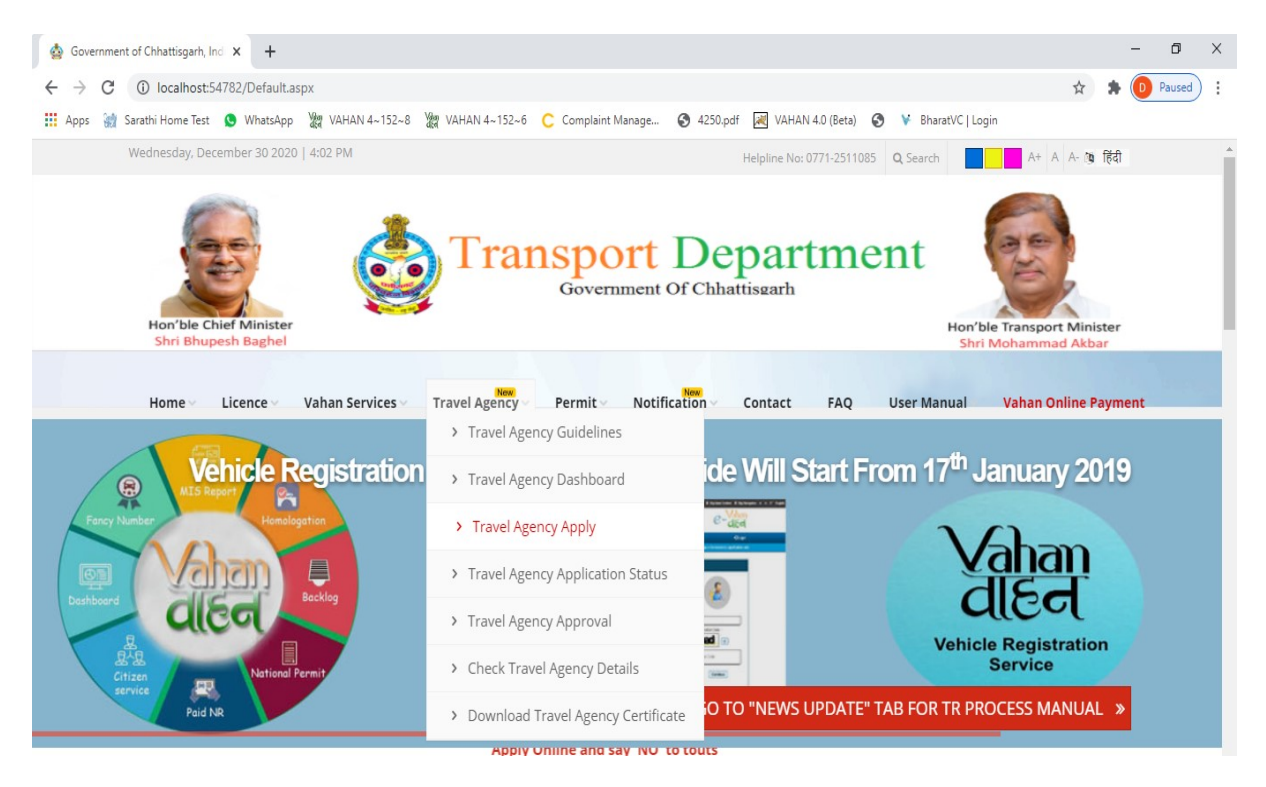

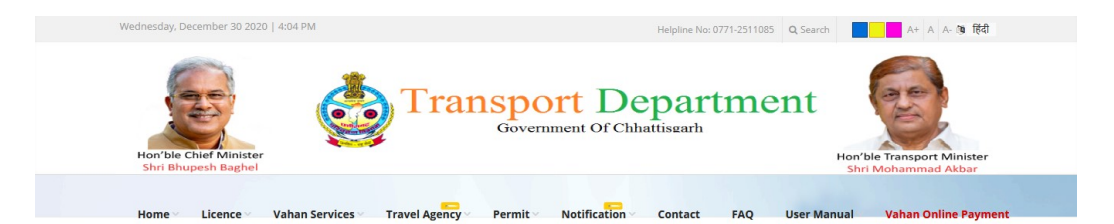

Travel Agency Click Here for Apply...

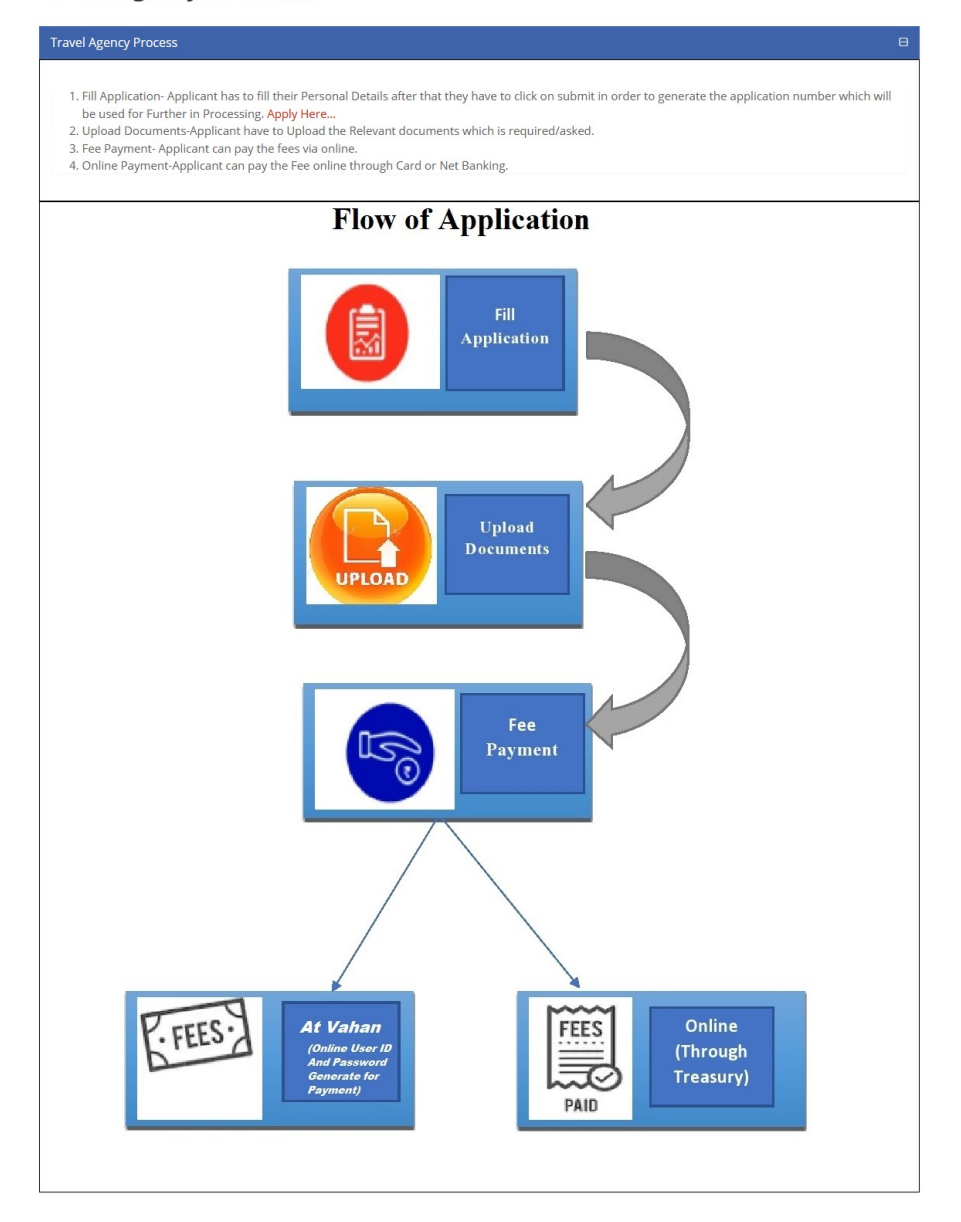

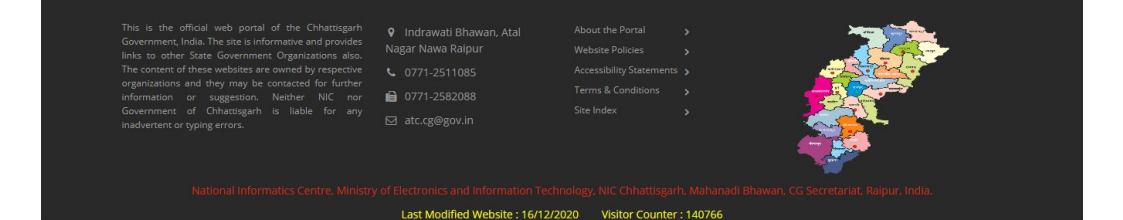

# Fill Travel Agency Registration Form Online and upload all require documents .

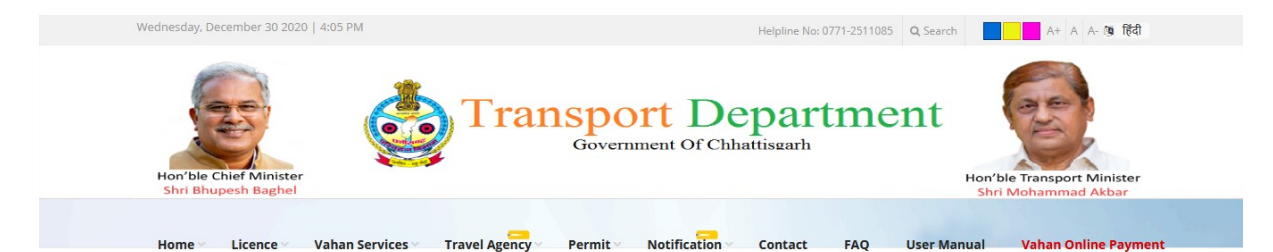

#### **Travel Agency Registration Form**

| Application No :     | TA2020123012         | Application Date:                         | 30-12-2020               |
|----------------------|----------------------|-------------------------------------------|--------------------------|
| Travel Agency Name : |                      | Mobile No :                               |                          |
| Owner Name :         |                      | Father Name :                             |                          |
| Present Address :    |                      | Parmanent Address :                       |                          |
|                      | UPLOAD DOCUME        | NT'S (Every Document Size Less Than 200 I | <b)< td=""></b)<>        |
| Gumasta License Brow | se No file selected. | IT Retern (Mini 3 Year)                   | Browse No file selected. |
| Driving License Brow | se No file selected. | Marksheet                                 | Browse No file selected. |
| Pan Card Brow        | se No file selected. | Aadhar Card                               | Browse No file selected. |
| Shop IMG Brow        | se No file selected. | Parking IMG                               | Browse No file selected. |
|                      |                      | Submit Cancel                             |                          |
|                      |                      |                                           |                          |

6 0771-2582088

Last Modified Website : 29/12/2020

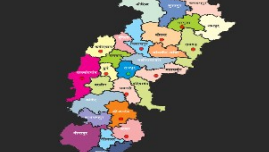

Visitor Counter : 140766

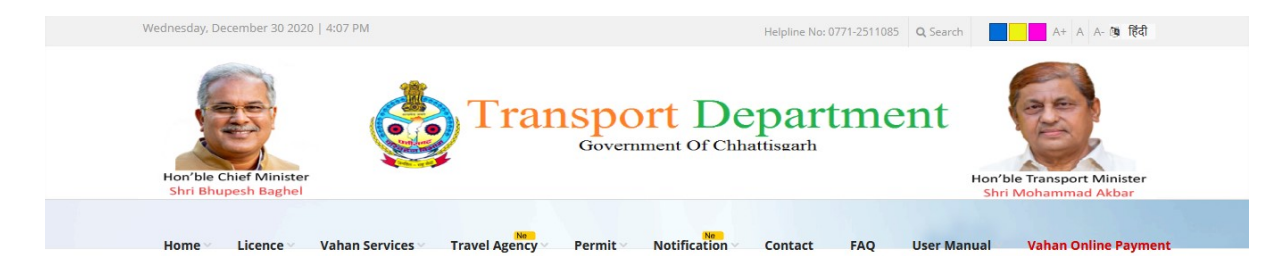

# **Travel Agency Registration Form**

| Application No :                                                          | TA2020123012                      | Application Date:                             | 30-12-2020                                                                                                    |   |
|---------------------------------------------------------------------------|-----------------------------------|-----------------------------------------------|----------------------------------------------------------------------------------------------------|---|
| Travel Agency Name :                                                      | MAA AMBEY TRAVELS                 | Mobile No :                                   | 9755887491                                                                                                    |   |
| Owner Name :                                                              | SUNIL KUMAR SAHU                  | Father Name :                                 | FATHER NAME                                                                                                    |   |
| Present Address :                                                         | PRESENT ADDRESS                   | Parmanent Address :                           | PARMANENT ADDRESS                                                                                                |   |
|                                                                           | UPLOAD DO                         | CUMENT'S (Every Document Size Less Than 2     | 00 КВ)                                                                                                    | - |
| Gumasta License Br                                                        | rowse 1.jpg                       | IT Retern (Mini 3 Year)                       | Browse 2.jpg                                                                                                    |   |
| Driving License Br                                                        | rowse 3.jpg                       | Marksheet                                     | Browse 4.jpg                                                                                                    |   |
| Pan Card Br                                                               | rowse 5.jpg                       | Aadhar Card                                   | Browse 6.jpg                                                                                                    |   |
| Shop IMG Br                                                               | rowse 7.jpg                       | Parking IMG                                   | Browse 8.jpg                                                                                                    |   |
|                                                                           |                                   | Submit Cancel                                 |                                                                                                    |   |
|                                                                           |                                   |                                               |                                                                                                    |   |
| This is the official web portal o                                         | of the Chhattisgarh 💡 Indrawati I |                                               | ×                                                                                                    |   |
| links to other State Government                                           | Organizations also. Nagar Nawa R  |                                               |                                                                                                    |   |
| The content of these websites are of<br>organizations, and they may be or | owned by respective 60771-2511    |                                               | and the second second second second second second second second second second second second second second second |   |
| information or suggestion.                                                | Neither NIC nor 💼 0771-2582       |                                               |                                                                                                    |   |
| Government of Chhattisgarh i:<br>inadvertent or typing errors.            |                                   |                                               |                                                                                                    |   |
|                                                                           |                                   |                                               |                                                                                                    |   |
|                                                                           | Last Modifi                       | ed Website : 29/12/2020 Visitor Counter : 140 | 0766                                                                                                    |   |

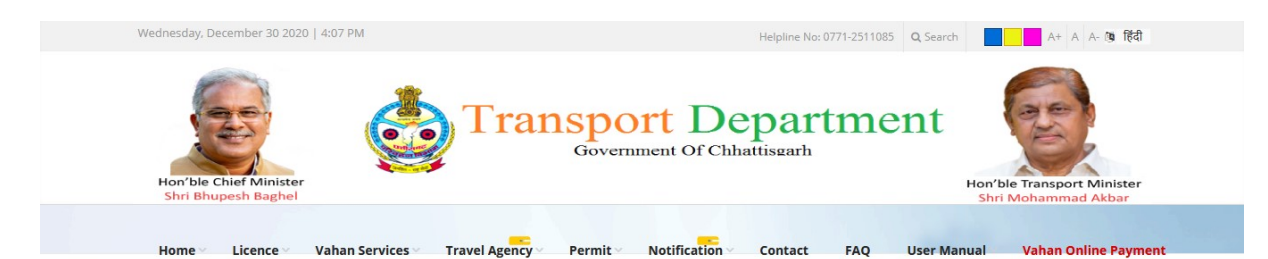

## **Travel Agency Registration Form**

|                                                                                                    | Application No                                                                                                    | b : TA2020123                                                        | 8012        |  |
|----------------------------------------------------------------------------------------------------|----------------------------------------------------------------------------------------------------|----------------------------------------------------------------------|-------------|--|
|                                                                                                    | * Please Note Applicatio<br>CLICK HERE FOR ON<br>https://cg                                                                                 | n Number for further pro<br>ILINE CHALLAN PAYMEN<br>.nic.in/eChallan | ocess.<br>T |  |
| And After                                                                                                    | Payment Enter Treasury Referen                                                                                                    | nce No. :                                                            | VERIFY      |  |
| This is the official web portal of the Chhattisgarh<br>iovernment, India. The site is informative and provides<br>inks to other State Government Organizations also.<br>The content of these websites are owned by respective<br>reganizations and they may be contacted for further<br>nformation or suggestion. Neither NIC nor<br>Sovernment of Chhattisgarh is liable for any<br>nadvertent or typing errors. | <ul> <li>♀ Indrawati Bhawan, Atal<br/>Nagar Nawa Raipur</li> <li>♥ 0771-2511085</li> <li>➡ 0771-2582088</li> <li>☑ atc.cg@gov.in</li> </ul> |                                                                      |             |  |

After submission of application go for payment <a href="https://cg.nic.in/eChallan/">https://cg.nic.in/eChallan/</a>

## New user registere here

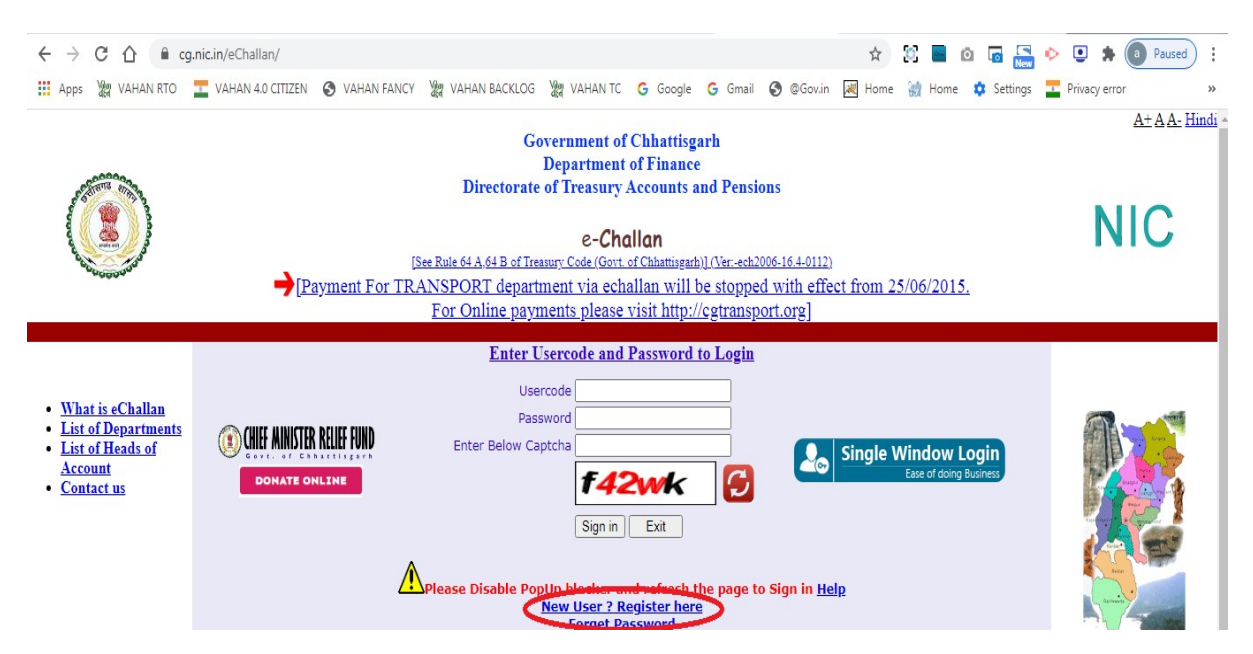

#### If have already registered then enter usercode and password

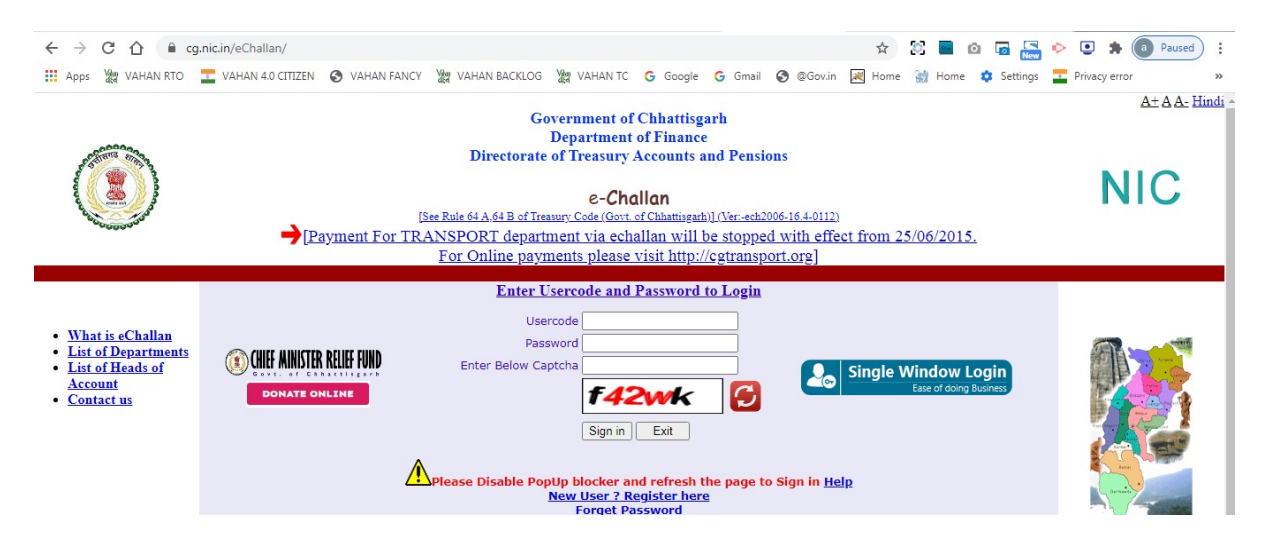

#### Select Department <u>Transport</u> then click submit button

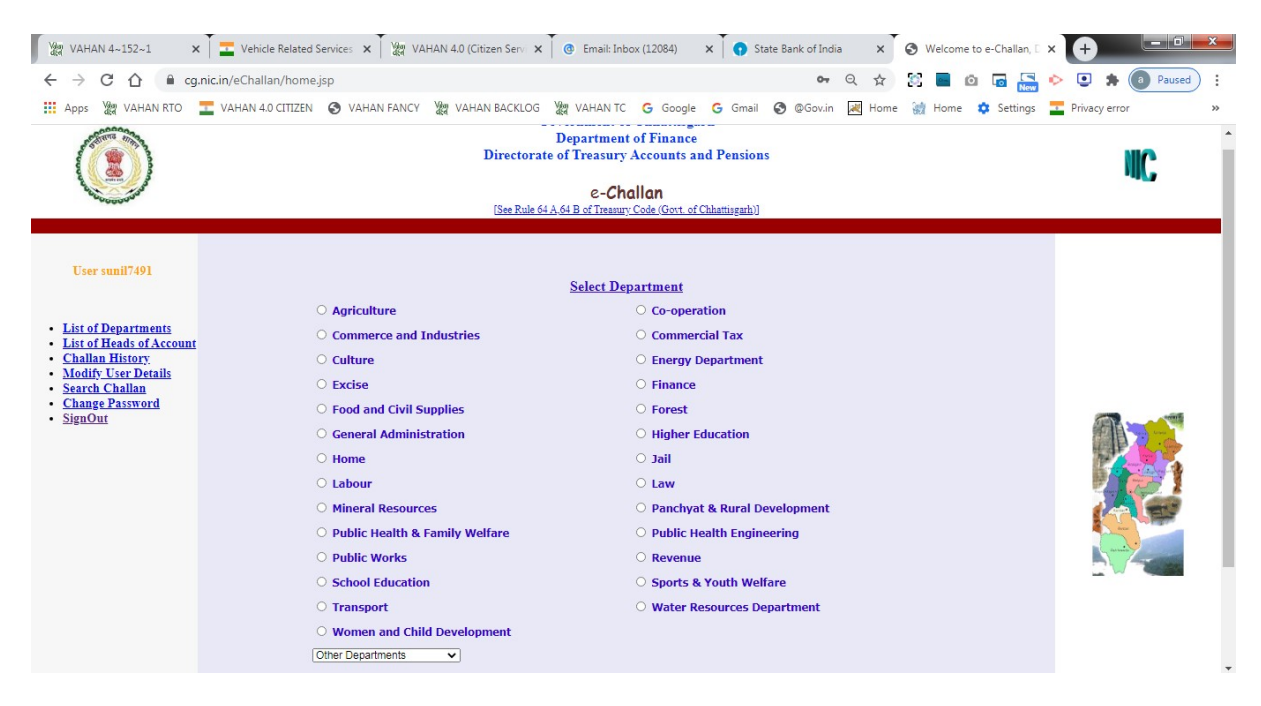

|                     |                                   | CKLOG WE VALAN TO G Google G Gmail @ @Gouin      | Hame in Hame Settings Thissestrees                                                                                                    |                                         |
|---------------------|-----------------------------------|--------------------------------------------------|----------------------------------------------------------------------------------------------------|-----------------------------------------|
|                     |                                   | CKLOG 202 VANAN IC G Google G Gmail 🖉 (2000/in 2 | Reproduction of the second second sec | ,,,,,,,,,,,,,,,,,,,,,,,,,,,,,,,,,,,,,,, |
| User sum /471       | Department. If ansport            |                                                  | Department Code. 03                                                                                                    |                                         |
|                     | LIC NO/VEHICLE NO.                |                                                  |                                                                                                    |                                         |
| Home                | DISTRICT                          | SelectDistrict V                                 |                                                                                                    |                                         |
| Modify User Details | OFFICE ADDRESS                    | SelectOffice                                     | ~                                                                                                    |                                         |
|                     | Engine Number                     |                                                  | ]                                                                                                    |                                         |
|                     | Chasis Number                     |                                                  | ]                                                                                                    |                                         |
|                     | NAME OF PAYER"                    | SUNIL KUMAR SAHU                                 | ]                                                                                                    |                                         |
|                     | FLAT/BLOCK NO./HOUSE NO.          | BEHIND OF KESHRI LASSI                           | ]                                                                                                    |                                         |
|                     | NAME OF PREMISES/BUILDING/VILLAGE | SANJAY NAGAR                                     | ]                                                                                                    |                                         |
|                     | ROAD/STREET/LANE                  | SANJAY NAGAR                                     | ]                                                                                                    |                                         |
|                     | CITY/DISTRICT:                    | RAIPUR                                           |                                                                                                    |                                         |
|                     | STATE/UT:                         | CHHATTISGARH                                     |                                                                                                    |                                         |
|                     | PINCODE:                          | 492001                                           |                                                                                                    |                                         |
|                     | ASSESMENT YEAR                    | Select - Year 🗸                                  |                                                                                                    |                                         |
|                     | HEAD OF ACCOUNT*                  | Select HOA 🗸                                     |                                                                                                    |                                         |
|                     | DESCRIPTION                       |                                                  |                                                                                                    |                                         |
|                     | DESCRIPTION                       |                                                  |                                                                                                    |                                         |
|                     | PURPOSE                           | -                                                |                                                                                                    |                                         |
|                     |                                   |                                                  |                                                                                                    |                                         |
|                     |                                   | Period Wise   Date Wise                          |                                                                                                    |                                         |
|                     | PERIOD (FROM)                     | Select - Month V - V                             |                                                                                                    |                                         |
|                     | PERIOD (TO)                       | Select - Month 🗸 - 🗸                             |                                                                                                    |                                         |
|                     | BANK GATEWAY *                    | Select Bank 🗸                                    |                                                                                                    |                                         |

Fill mandatory fields marked with \* then click submit button

Please verify the information entered, click Confirm to make the payment otherwise click Back to modify details.

| Via VAHAN 4~152~1 ×                                                                                           | Vehicle Related Services X Vehicle Related Services X @ Email: Inbox                                                                                                    | x (12084) X 💽 State Bank of India X                                                                                              | Welcome to e-Challan, 🛛 🗙 🕂           |
|----------------------------------------------------------------------------------------------------|----------------------------------------------------------------------------------------------------|----------------------------------------------------------------------------------------------------|---------------------------------------|
| $\leftrightarrow$ $\rightarrow$ C $\triangle$ $(h cg.r)$                                                      | nic.in/eChallan/confirm-entries_new.jsp                                                                                                    | 오 ☆ 문                                                                                                    | 2 🔳 🙆 🐻 🔚 🔶 🙂 🗯 🙆 Paused 🔅            |
| Apps Ver VAHAN RTO                                                                                            | 🛨 VAHAN 4.0 CITIZEN 🛛 Ø VAHAN FANCY 🦙 VAHAN BACKLOG 🧏 VAHAN TC                                                                                                    | Ġ Google 🤤 Gmail 🚱 @Gov.in 🔣 Home 🗧                                                                                              | 📸 Home 🏟 Settings 🗾 Privacy error 🛛 🚿 |
| ۲                                                                                                    | Departme<br>Directorate of Treasus<br>e-C<br>Isse Ri<br>of Treasury Code:                                                                                                    | ent of Finance<br>ry Accounts and Pensions<br>Challan<br>die 61 Act<br>GGost. of Chlamisgath)<br>see click Back to modify danale | NIC                                   |
| User sunil7491                                                                                                | Department: Transport                                                                                                    | SUCIER DATE TO INCOMY OCIAILS.                                                                                                   | Department Code: 08                   |
| <ul> <li><u>Modify User Details</u></li> <li><u>Change Password</u></li> <li>SignOut</li> <li>Home</li> </ul> | LIC NO/VEHICLE NO.<br>DISTRICT<br>OFFICE ADDRESS<br>Engine Number<br>Chasis Number<br>NAME OF PAYER<br>FLAT/BLOCK NO./HOUSE NO.<br>NAME OF PREMISES/BUILDING/VILLAGE<br>ROAD/STREET/LANE<br>CITY/DISTRICT:<br>STATE/UT:<br>PINCODE:<br>ASSESMENT YEAR<br>MAJOR HEAD<br>SUBMAJOR HEAD<br>SUBMAJOR HEAD<br>DURPOSE<br>PERIOD (FROM)<br>PERIOD (FROM)<br>PERIOD (FROM)<br>PERIOD (FROM)<br>BANK GATEWAY<br>PHONE NO./MOBILE:<br>E MALI:<br>E MALI:<br>AMOUNT (in R5.) | -<br>SUNIL KUMAR SAHU<br>BEHIND OF RESHRI LASSI<br>SANJAY NAGAR<br>SANJAY NAGAR<br>CHIATTISGARH<br>492001<br>                    |                                       |

## Pay amount and note down/print your Treasury reference number

| □ ↑ ↓ 1 of 1 | - + 90% ·                                                                                   | •                                          | Ŕ | f |
|--------------|---------------------------------------------------------------------------------------------|--------------------------------------------|---|---|
|              | e-Chailan                                                                                   |                                            |   |   |
|              | Government of Chhattisgarh                                                                  |                                            |   |   |
|              | Acknowledgement For On Line Tax Pa                                                          | ayment                                     |   |   |
|              | Department Name : Home[02]                                                                  | SBI Reference No. :<br>IKOAWSSPY6          |   |   |
|              | Name of Tax Payer : SUNIL KUMAR SAHU                                                        | Treasury Reference No. :<br>66021220000434 |   |   |
|              | Address : BEHIND OF KESHRI LASSI, SANJAY NAGAR, SANJAY NAGAR, RAIPUR, CHHATTISGARH, 492001. |                                            |   |   |
|              | Email ID : sunilsahu7491@gmail.com                                                          |                                            |   |   |
|              | TIN/Registration No/License No/Vehicle No : -<br>[As per requirement]                       |                                            |   |   |
|              | Amount : Rs. 1.00, In Words : One Rupee Only                                                |                                            |   |   |
|              | Purpose : -                                                                                 |                                            |   |   |
|              | Head of A/c :                                                                               |                                            |   |   |
|              | Major Head Code - 0055<br>Submaior Head Code - 00                                           |                                            |   |   |
|              | Minor Head Code - 000                                                                       |                                            |   |   |
|              | Sub Head Code - 0000                                                                        |                                            |   |   |
|              | Assement Year / Period : From Period : To Period :-                                         |                                            |   |   |
|              | Payment in A/c of: 1102002-SUPERINTENDENT OF POLICE RAILWEY<br>RAIPUR, RAIPUR (DISTT)       |                                            |   |   |
|              |                                                                                             | Date of Transaction :                      |   |   |
|              | CIN No :333601                                                                              | Time of Transaction : 02:24:30             |   |   |
|              |                                                                                             | PM                                         |   |   |

## Verify your treasury reference number

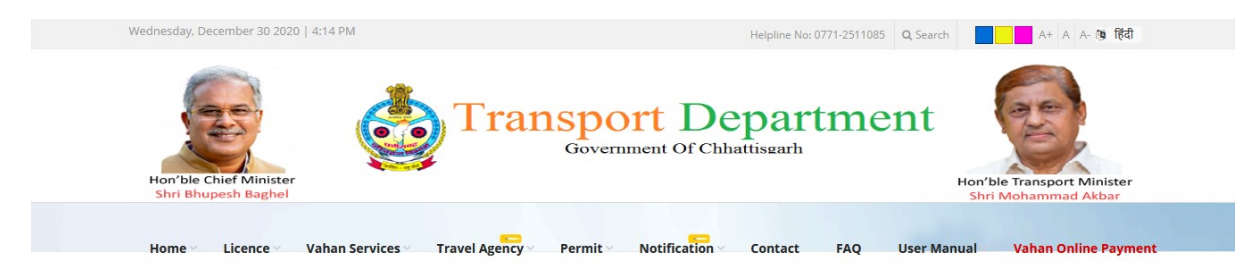

#### **Travel Agency Registration Form**

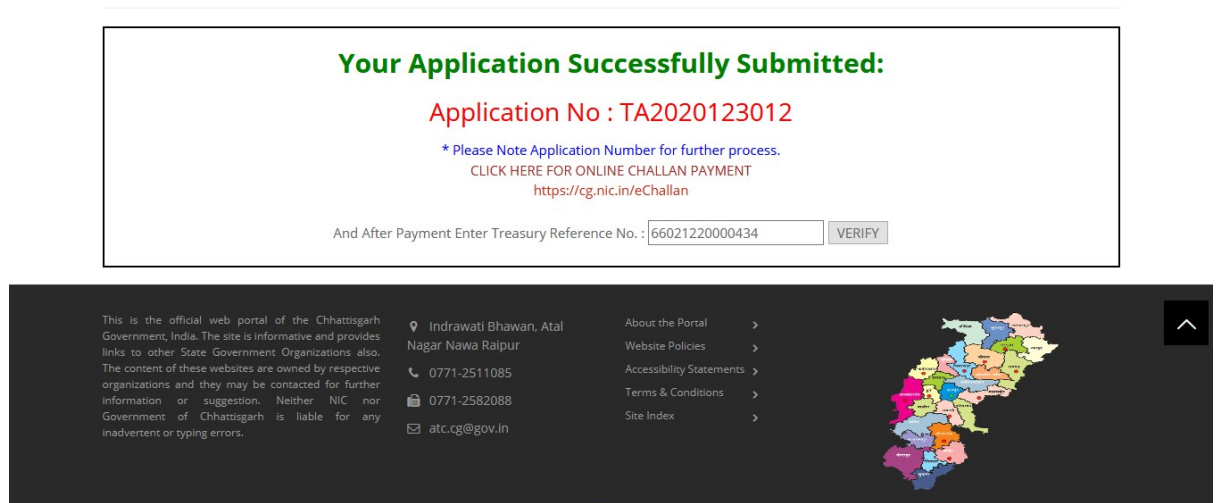

Informatics Centre, Ministry of Electronics and Information Technology, NIC Chhattisgarh, Mahanadi Bhawan, CG Secretariat, Raipur, In Last Modified Website : 29/12/2020 Visitor Counter : 140766

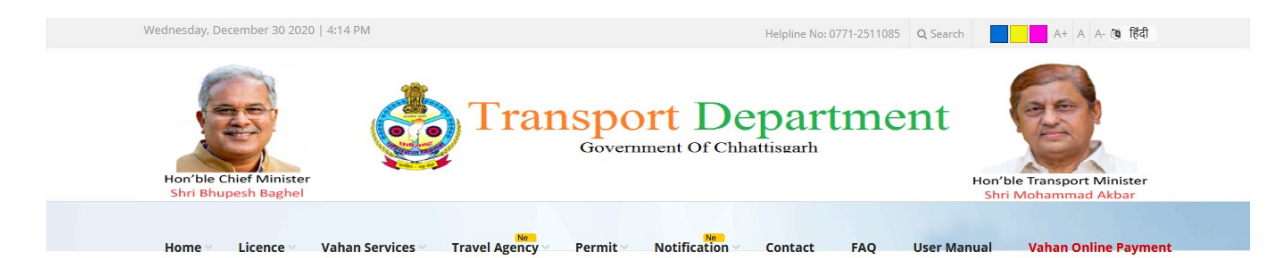

# **Travel Agency Registration Form**

|                                                                                                    | CHALLAN P/                                                                                                    | AYMENT DETAILS |                       |             |  |
|----------------------------------------------------------------------------------------------------|----------------------------------------------------------------------------------------------------|----------------|-----------------------|-------------|--|
| SBI Reference No. : IKOAWS                                                                                                    | SPY6                                                                                                    | Treasur        | y Reference No. : 660 | 21220000434 |  |
| Date of Transaction : 29-12-                                                                                                    | 2020                                                                                                    | Paye           | e Name's : SUNIL KU   | MAR SAHU    |  |
|                                                                                                    | Total Ar                                                                                                    | nount : 1 Rs   |                       |             |  |
| This is the official web portal of the Chhattisgarh<br>Government, India. The site is informative and provides<br>links to other State Government Organizations also.<br>The content of these websites are owned by respective<br>organizations and they may be contacted for further<br>information or suggestion. Neither NIC nor<br>Government of Chhattisgarh is liable for any | <ul> <li>♥ Indrawati Bhawan, Atal<br/>Nagar Nawa Raipur</li> <li>♥ 0771-2511085</li> <li>₱ 0771-2582088</li> <li>&gt;&gt; atc.cg@gov.in</li> </ul> |                |                       |             |  |

# **Check application status**

| Hon'ble Chief Minister<br>Shri Bhupesh Baghel                                      | <b>Tra</b>                                                   | Government Of Chhattisgarh                                                               | tment                                                                    |
|------------------------------------------------------------------------------------|--------------------------------------------------------------|------------------------------------------------------------------------------------------|--------------------------------------------------------------------------|
| Home Licence                                                                       | Vahan Services Travel Agency                                 | Permit Notification Contact                                                              | FAQ User Manual Vahan Online Paym                                        |
|                                                                                    |                                                              |                                                                                          |                                                                          |
| Application No :                                                                   | TA2020123012                                                 | GET Details                                                                              |                                                                          |
| Application No :<br>Application Date:                                              | TA2020123012<br>30-12-2020                                   | GET Details<br>Travel Agency Name :                                                      | MAA AMBEY TRAVELS                                                        |
| Application No :<br>Application Date:                                              | TA2020123012<br>30-12-2020                                   | GET Details Travel Agency Name : APPLICATION DETAILS                                     | MAA AMBEY TRAVELS                                                        |
| Application No :<br>Application Date:                                              | TA2020123012<br>30-12-2020                                   | GET Details Travel Agency Name : APPLICATION DETAILS STATUS                              | MAA AMBEY TRAVELS                                                        |
| Application No :<br>Application Date:                                              | TA2020123012           30-12-2020           TRANSACTION NAME | GET Details Travel Agency Name : APPLICATION DETAILS STATUS COMPLETED                    | MAA AMBEY TRAVELS<br>PROCESSED ON<br>30-12-2020                          |
| Application No :<br>Application Date:<br>ENTRY<br>PAYMENT/VERIFICATION             | TA2020123012           30-12-2020           TRANSACTION NAME | GET Details Travel Agency Name : APPLICATION DETAILS STATUS COMPLETED COMPLETED          | MAA AMBEY TRAVELS PROCESSED ON 30-12-2020 29-12-2020                     |
| Application No :<br>Application Date:<br>ENTRY<br>PAYMENT/VERIFICATION<br>APPROVAL | TA2020123012           30-12-2020           TRANSACTION NAME | GET Details Travel Agency Name :  APPLICATION DETAILS STATUS COMPLETED COMPLETED PENDING | MAA AMBEY TRAVELS<br>PROCESSED ON<br>30-12-2020<br>29-12-2020<br>PENDING |

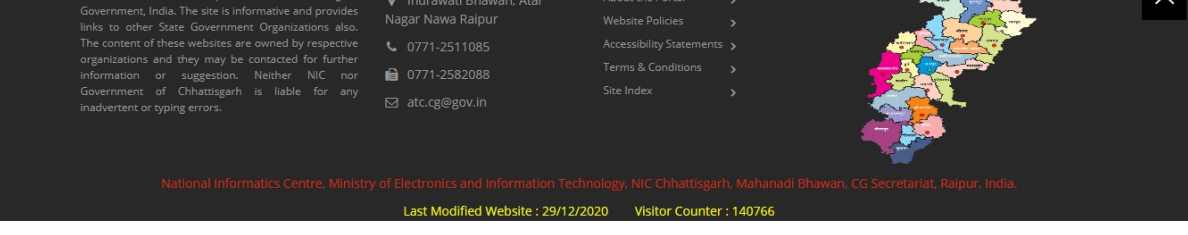

# After Approval download Travel Agency Certificate

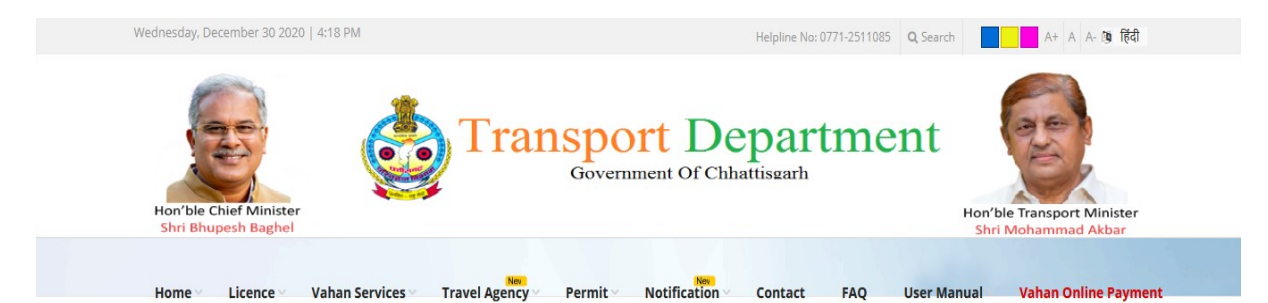

# **Travel Agency Application Status**

| Application Date: 30-12-2020                                                                                                    |                                                                                                    | Travel Agency Name :                                                                           | MAA AMBEY | TRAVELS      |
|----------------------------------------------------------------------------------------------------|----------------------------------------------------------------------------------------------------|------------------------------------------------------------------------------------------------|-----------|--------------|
|                                                                                                    | APPLICA                                                                                                    | TION DETAILS                                                                                   |           |              |
| TRANSACTION NAI                                                                                                    | ME                                                                                                    | STATUS                                                                                         |           | PROCESSED ON |
| ENTRY                                                                                                    |                                                                                                    | COMPLETED                                                                                      |           | 30-12-2020   |
| PAYMENT/VERIFICATION                                                                                                    |                                                                                                    | COMPLETED                                                                                      |           | 29-12-2020   |
| APPROVAL                                                                                                    |                                                                                                    | COMPLETED                                                                                      |           | 30-12-2020   |
|                                                                                                    |                                                                                                    |                                                                                                |           |              |
| is is the official web portal of the Chhattisgan<br>overnment, India. The site is informative and provides<br>ks to other State Government Organizations also.<br>we content of these websites are owned by respective                                                                                                    | <ul> <li>Indrawati Bhawan, Atal</li> <li>Nagar Nawa Raipur</li> <li>0771-2511085</li> </ul>                         | About the Portal ><br>Website Policies ><br>Accessibility Statements >                         |           |              |
| is is the official web portal of the Chhattisgarh<br>overnment, India. The site is informative and provides<br>iks to other State Government Organizations also.<br>the content of these websites are owned by respective<br>ganizations and they may be contacted for further<br>formation or suggestion. Neither NIC nor | <ul> <li>P Indrawati Bhawan, Atal</li> <li>Nagar Nawa Raipur</li> <li>0771-2511085</li> <li>0771-2582088</li> </ul> | About the Portal ><br>Website Policies ><br>Accessibility Statements ><br>Terms & Conditions > | 4         |              |

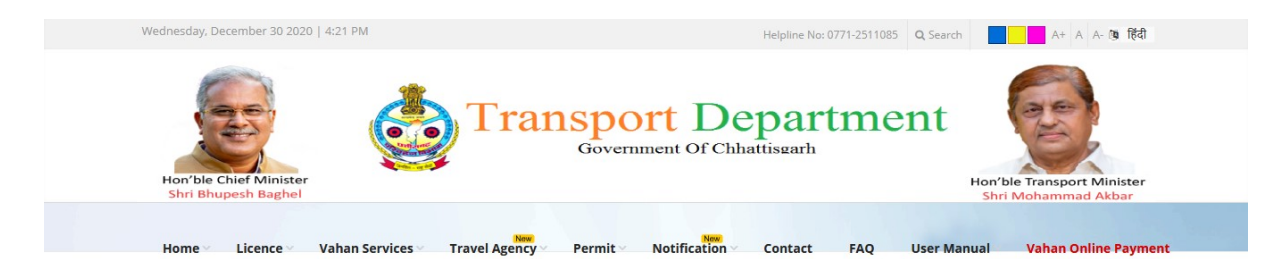

# **Travel Agency Certificate Download**

| Enter Application No : | TA2020123012                    | Enter Mobile No :                | 9755887491                       | GET Details     |
|------------------------|---------------------------------|----------------------------------|----------------------------------|-----------------|
|                        |                                 | C MAN D CO                       | (1                               | Print           |
|                        | Form C                          | .G.IVI.V.K62                     | (L.Ag.)                          |                 |
|                        | 0                               | (See Rule 124)                   |                                  |                 |
|                        | Ag                              | gent's Licenc                    | e                                |                 |
|                        | (Granted vide                   | R T A order dated <b>3</b>       | a.) Raipur (C.G.)<br>0-12-2020 ) |                 |
|                        | (                               |                                  | ,                                |                 |
|                        |                                 |                                  | L.Ag. No                         | LAG/12/2020     |
| Name SUNIL KUM         | AR SAHU S/o of FATHER N         | IAME                             |                                  |                 |
| Present Address's -    | PRESENT ADDRESS                 |                                  |                                  |                 |
| Permanent Address      | sis - PARMANENT ADDRE           | 55                               |                                  |                 |
|                        |                                 |                                  |                                  |                 |
|                        |                                 |                                  |                                  |                 |
|                        |                                 |                                  | signatur                         | e of applicant  |
|                        |                                 |                                  | 01                               | IT OTTIL LAG.A. |
| is licenced as an ag   | ent for (1) The operation o     | f booking taxi vehicle           | es on hire at.                   |                 |
|                        | Note (1) Name                   | of the service (2) place         | ce and route(s)                  |                 |
|                        | Hotel (I)Hame                   |                                  |                                  |                 |
| This licence is issue  | d on date <b>30-12-2020</b> and | is valid from date <b>30</b>     | -12-2020 to 29-12-20             | )23             |
| Date 30-12-2020        |                                 |                                  |                                  |                 |
|                        |                                 |                                  |                                  |                 |
|                        |                                 |                                  |                                  |                 |
|                        |                                 |                                  | Secret<br>Regional Transport     | tary            |
|                        |                                 |                                  | Raipur                           | (C.G.)          |
|                        |                                 |                                  |                                  |                 |
|                        |                                 |                                  |                                  |                 |
|                        | Note :This is a computer        | generated certificate and does r | not require signature.           |                 |
|                        |                                 |                                  |                                  |                 |

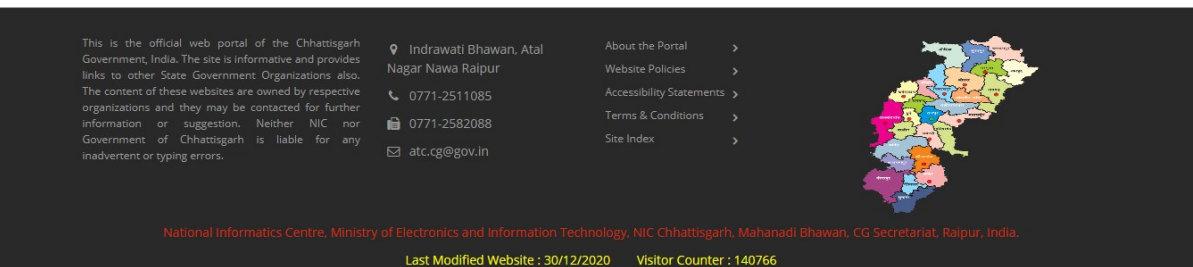